# 語(二) 視訊 直播設備操作說明

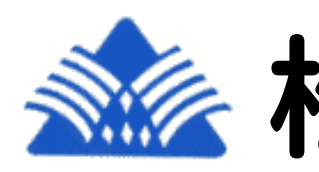

## **秋山高中設備組**

# 錄影設定及相關設備操作

## VRE-04H

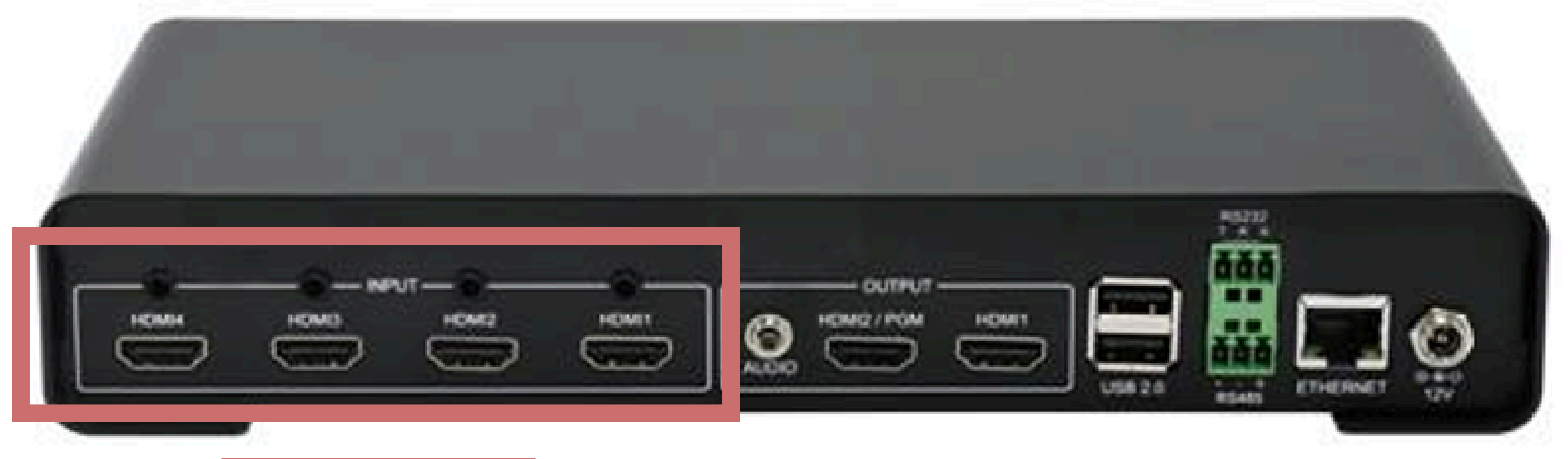

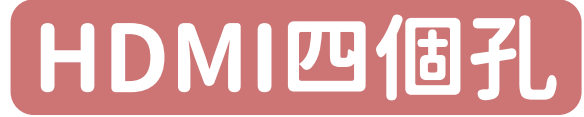

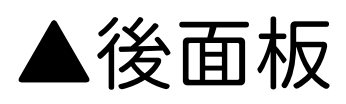

#### 可將電腦或平板中的簡報畫面用HDMI線連接並投影至螢幕上

## VRE-04H

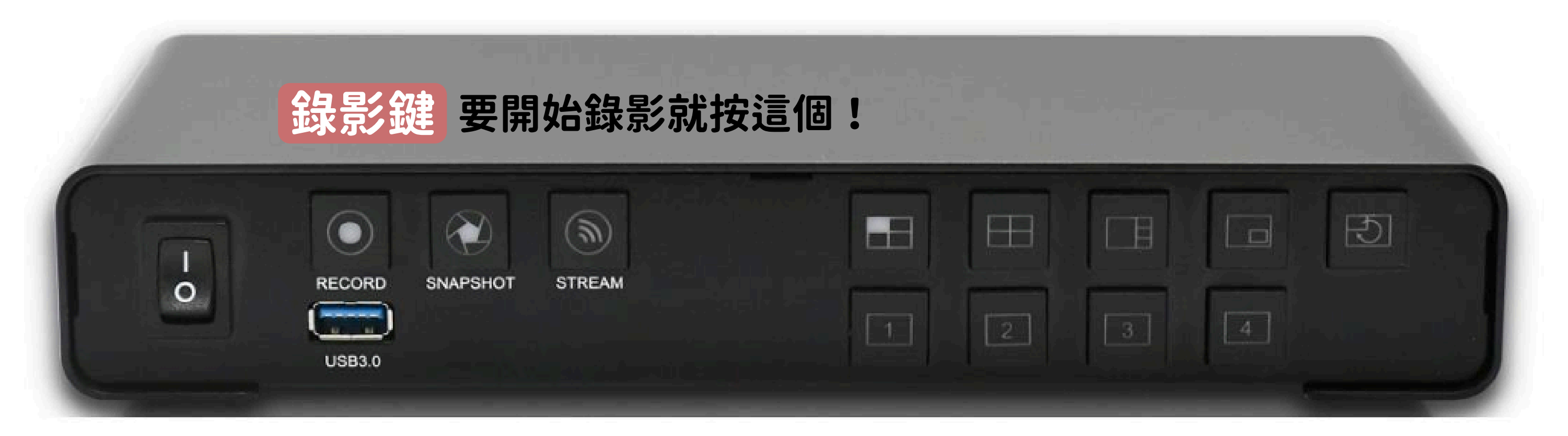

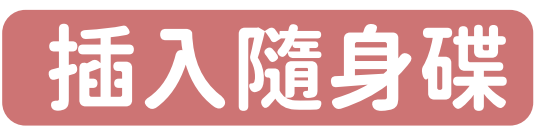

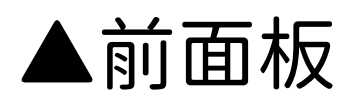

存檔錄製的影片

## VRE-04H 插入USB後,查看狀態

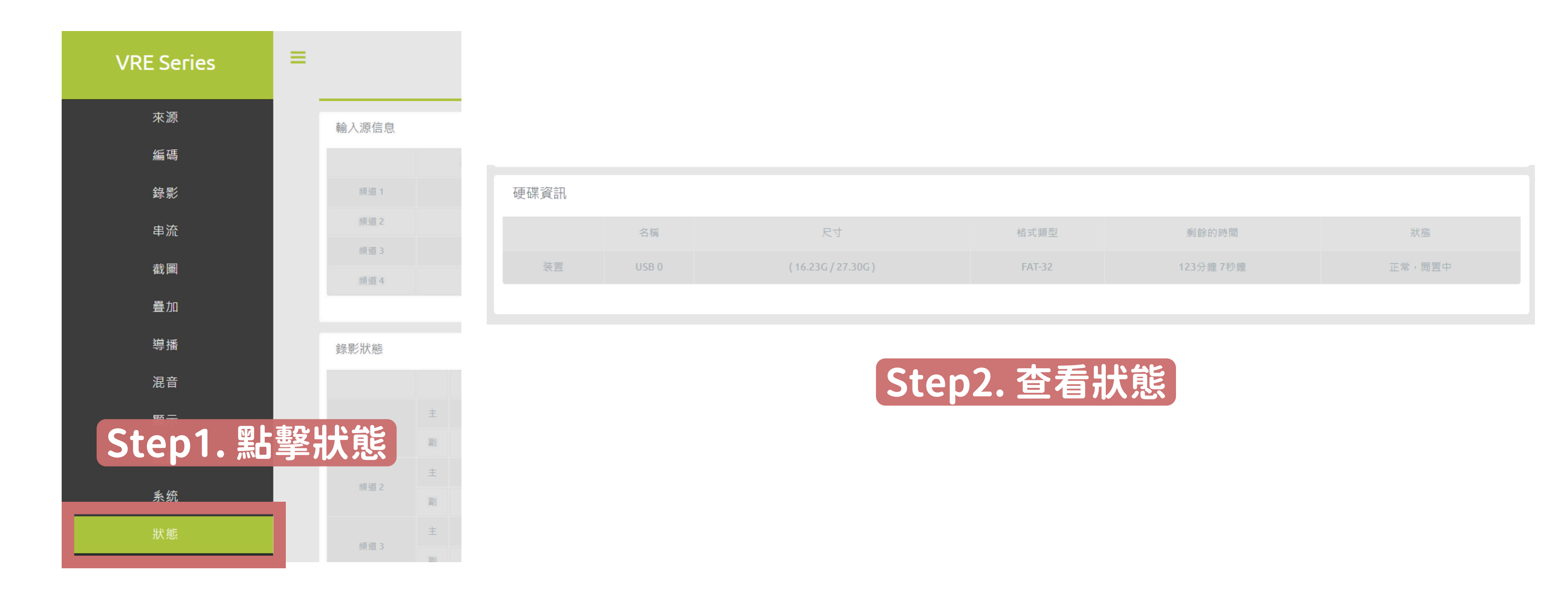

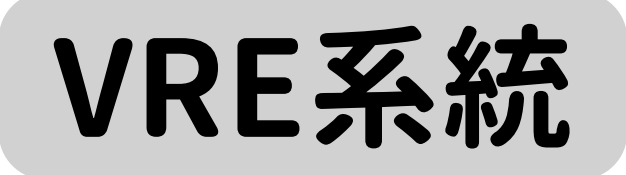

| Username |  |
|----------|--|
| Password |  |
| Sign in  |  |

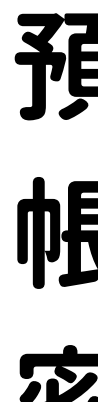

## 預設登入帳號密碼

- 帳號:admin
- 密碼:0000

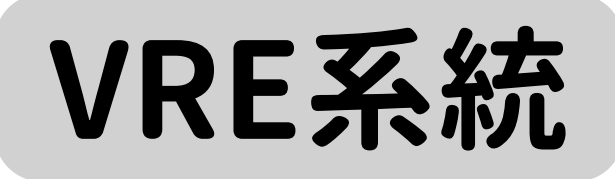

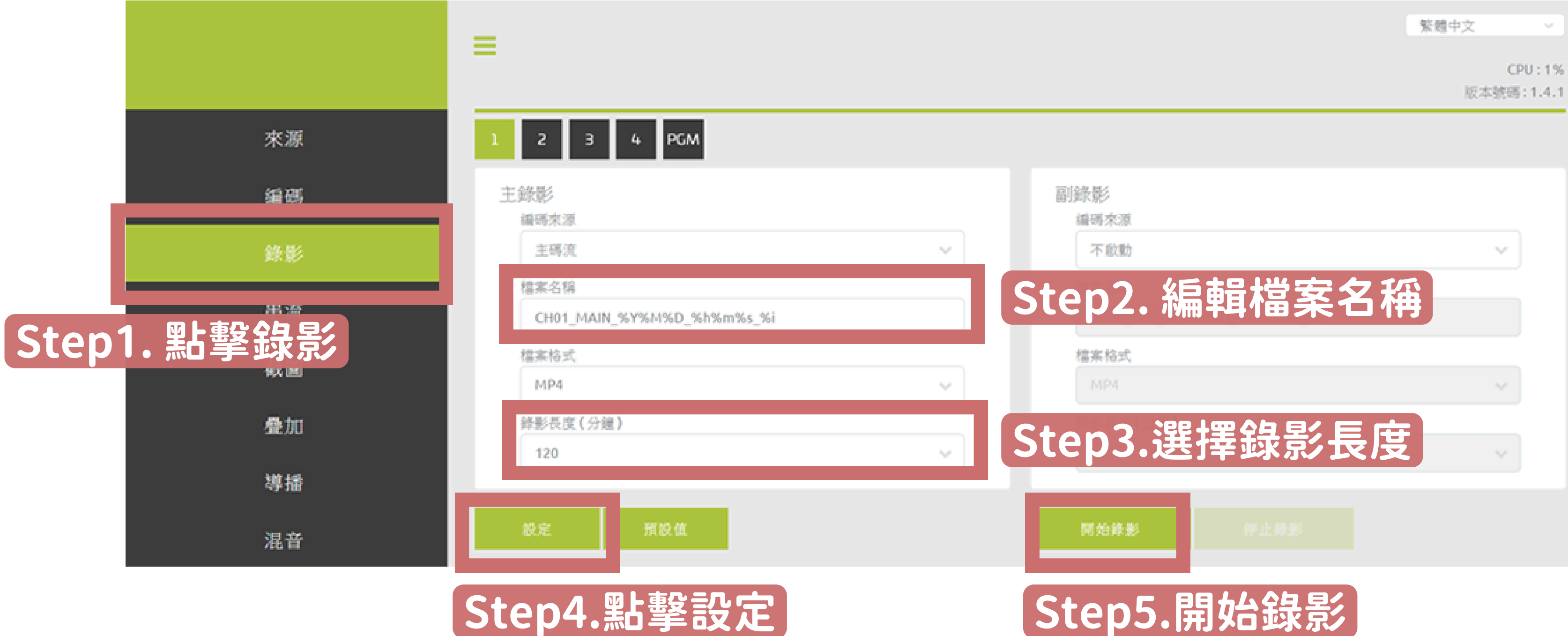

#### 【Step5.開始錄影】

## VRE系統 如果要直播串流至 Youtube ,請看這頁!

|     |                                        |                                                                             | をためた 🗸 🧹   |
|-----|----------------------------------------|-----------------------------------------------------------------------------|------------|
|     | VRE Series                             |                                                                             | CPU : 3%   |
|     |                                        |                                                                             | 版本號碼:4.1.8 |
|     | 來源                                     | 1 2 3 4 🔤 Step2.點擊PGM                                                       |            |
|     | 編碼                                     | 主串流                                                                         |            |
|     |                                        | 編碼來源                                                                        |            |
|     |                                        | 主碼流                                                                         | ~          |
|     |                                        |                                                                             |            |
|     | 串流                                     | RTMP JCEPJ. 中加热主选KTMP                                                       |            |
|     | 世界                                     | 位址 <b>HTTP</b> 阜                                                            |            |
| C+0 | いう ゆうまや うち                             | rtmp://a.rtmp.youtube.com/live2/5bfw-k04c-axpg-w23r-88g3 Step4. 較入自流網ル+/+会論 |            |
|     | P・・・・・・・・・・・・・・・・・・・・・・・・・・・・・・・・・・・・・ |                                                                             |            |
|     |                                        | (詳見下頁Yotube直播說明)                                                            |            |
|     | 導播                                     | 密碼                                                                          |            |
|     |                                        | session0.mpg                                                                |            |
|     | にした。                                   | 檔案內容 群播地址                                                                   |            |
|     | 顯示                                     | 録製視頻與音頻 → 不啟用 → 232.234.4.9                                                 |            |
|     | ۲۱× <del>ک</del> ش                     |                                                                             |            |
|     | 網路                                     |                                                                             |            |
|     |                                        |                                                                             |            |
|     | 系统                                     |                                                                             |            |
|     |                                        |                                                                             |            |
|     | 中部                                     |                                                                             |            |

#### Step5. 點擊設定

## Youtube如何直播?

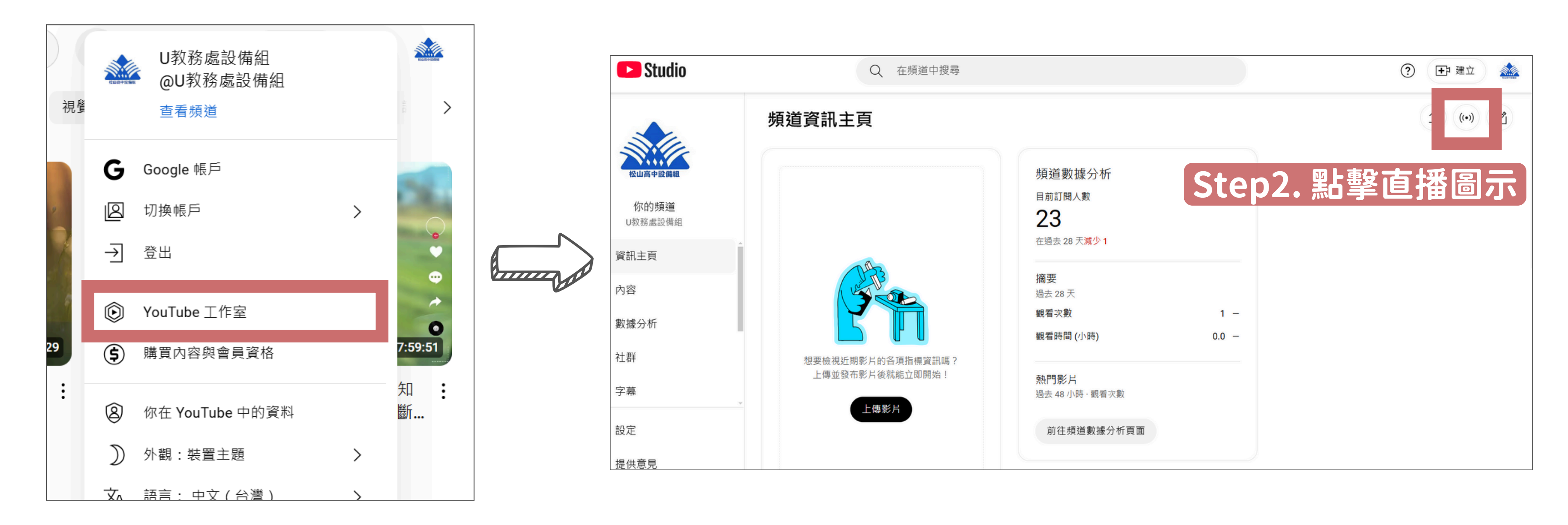

Step1.點擊Youtube工作室

## Youtube如何直播?

| 4 | $\overline{}$ |
|---|---------------|
| 0 |               |
|   |               |

| $\equiv$ | ▶ Studio                                                           |                       |  |  |  |
|----------|--------------------------------------------------------------------|-----------------------|--|--|--|
| ((•))    | 開始直播後,觀眾才能找到你的直播影片                                                 | 八初兴納祕<br>隱私設定<br>⑥ 公開 |  |  |  |
| 0<br>-   | 直播設定說明                                                             | 正在等待的觀眾人<br><b>0</b>  |  |  |  |
|          | ● 透過串流播放軟體傳送影像給 YouTube,即可開始直播                                     |                       |  |  |  |
|          | <b>串流設定</b> 數據分析 串流狀況                                              |                       |  |  |  |
|          | 串流金鑰                                                               | 其他設定                  |  |  |  |
|          | 選取串流金鑰<br>Default stream key (RTMP・位元率可變)                          | 啟用 DVR                |  |  |  |
|          | 串流金鑰 (貼到編碼器中)   重設   Step     •••••••••••••••••••••••••••••••••••• | 3. 府軍フ<br>網址+/+       |  |  |  |
|          | <sup>串流網址</sup>                                                    | /ES系統                 |  |  |  |
|          | 備用伺服器網址  of rtmp://b.rtmp.youtube.com/live2?     複製                | 字幕                    |  |  |  |

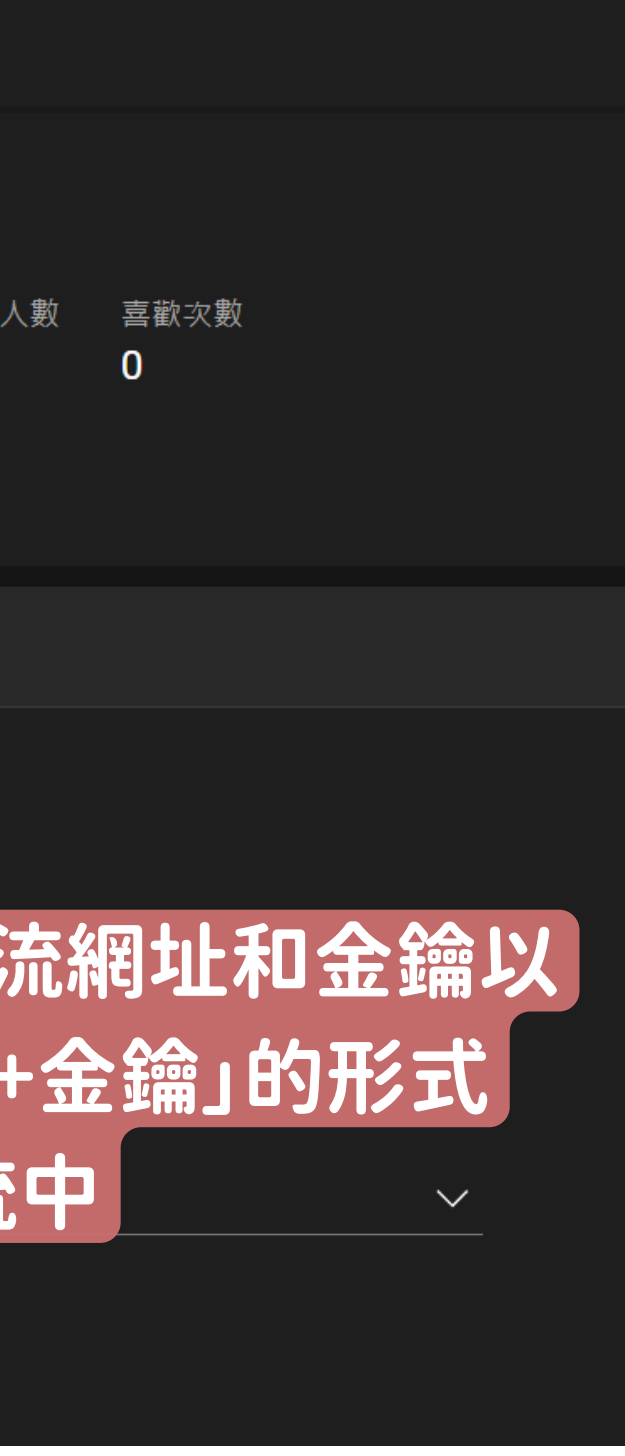

# 攝影機操作

## 有哪些操控設備呢? 网

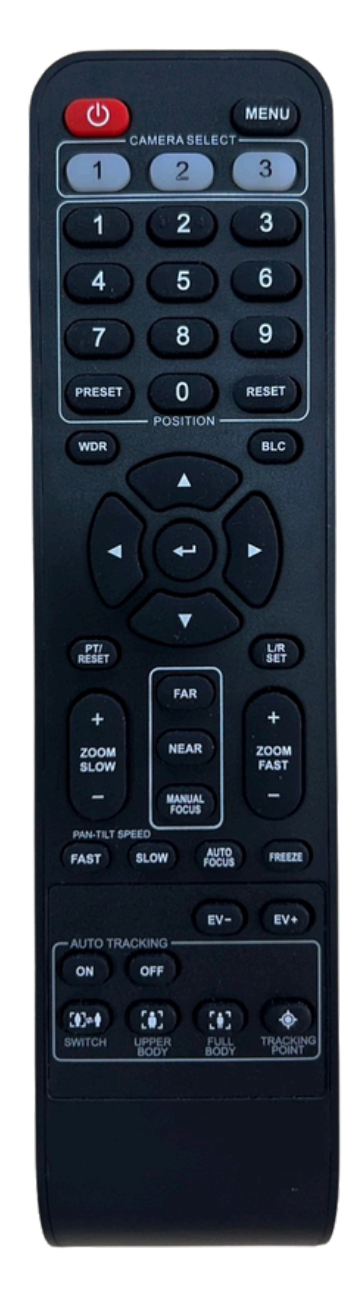

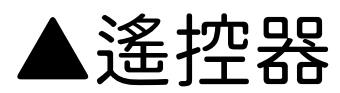

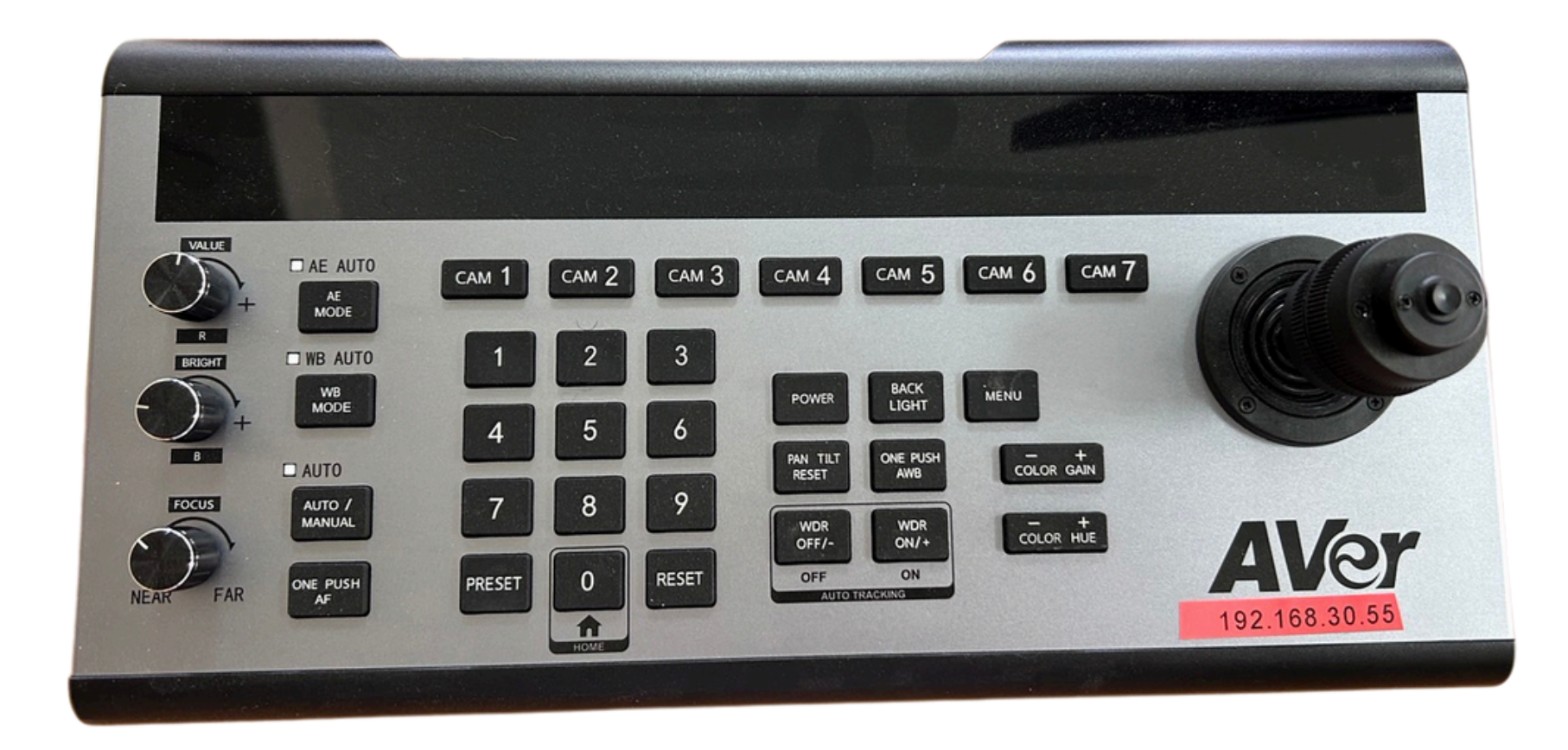

#### 兩者功能一樣,可以擇一使用,也能交互使用!

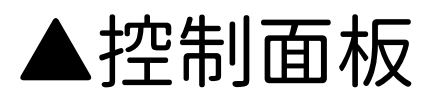

## 遙控器操作說明

#### 預設號碼鍵投影定點

- 先將螢幕移至要定點的地方
- 同時按下Preset和號碼鍵,並注意 攝影機藍燈有無閃爍(有就表示成功)
- 點擊已經設定好的號碼鍵,攝影機 鏡頭會直接移至該定點

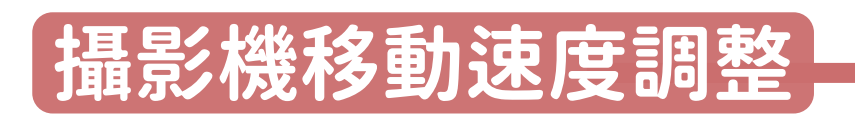

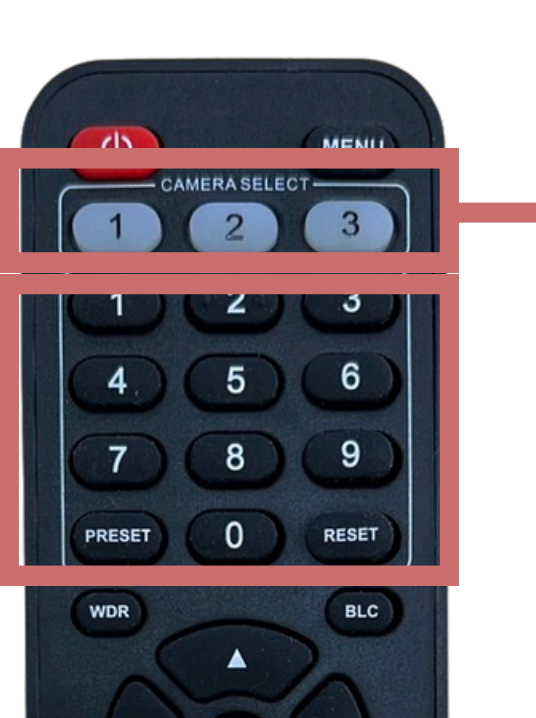

L/R

ZOOM FAST

PT/ RESET

+

ZOOM

FAST

SLOW

FAR

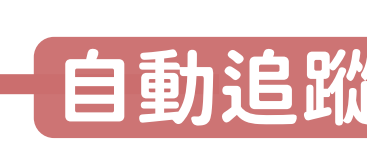

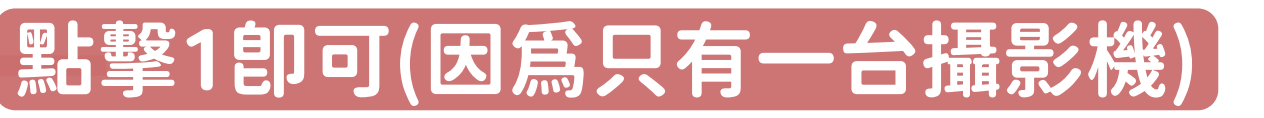

#### 自動追蹤Auto Tracking

• 先將螢幕移至要追蹤的人 • 按下遙控器的on(攝影機會自動跟著人移動) • UPPER & FULL BODY 調整半身和全身

## 控制面板操作說明

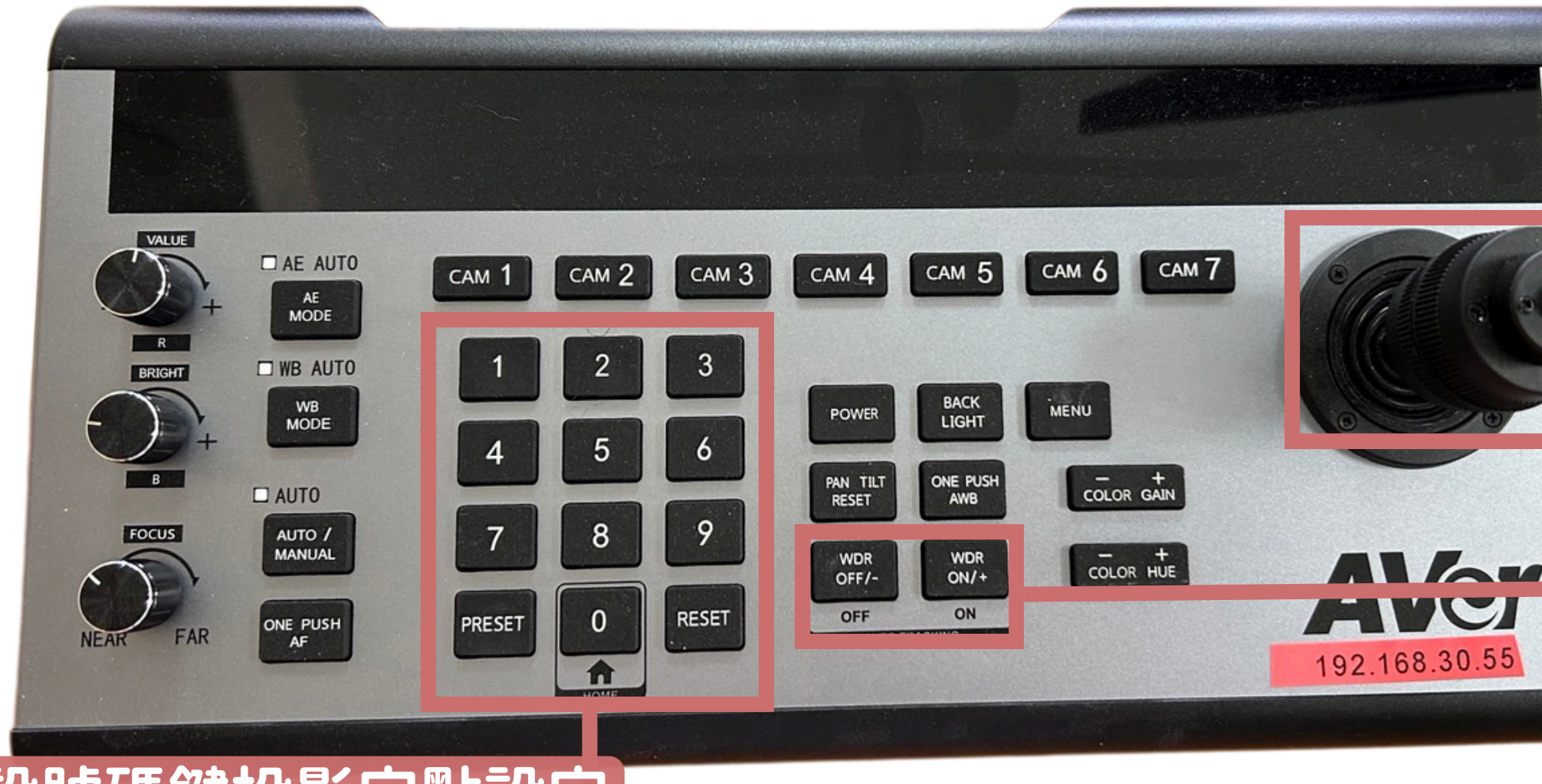

#### 預設號碼鍵投影定點設定

- 先將螢幕移至要定點的地方
- 按下Preset再按下號碼鍵,並注意攝影機藍燈有無閃爍(有就表示成功)
- 再按下Preset攝影機會移至該定點
- 如果要直接顯示已預設好的畫面→按下號碼鍵後再按Preset

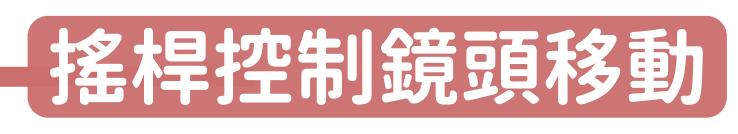

- 速度快慢(壓搖桿的力道大小決定)
- 右轉放大/左轉縮小

#### 自動追蹤功能

- 長按ON一秒開啟
- 長按OFF一至兩秒關閉